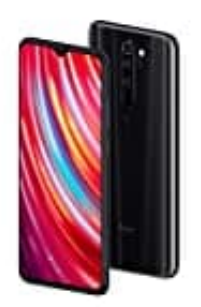

## Xiaomi Redmi Note 8 Pro

## Klingelton zuweisen

- 1. Öffne die Kontakte-App.
- 2. Wähle die entsprechende Person aus, für die der individuelle Klingelton eingerichtet werden soll.
- 3. Drücke nun rechts oben auf die drei Punkte und steuere die Option "Klingeltonauswahl" an.

Alternativ findet sich die Einstellung bereits auf der Hauptübersichtsseite für den Kontakt unter "Hauptklingelton". Wähle hierfür den entsprechenden Button, um den Kontakt zu bearbeiten.

4. Einmal ausgewählt, hast du nun die Möglichkeit, einen entsprechenden Klingelton zuzuweisen, der nur dann zu hören ist, wenn dich die ausgewählte Person anruft.